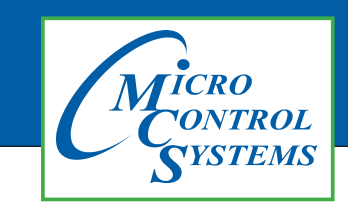

## **APPLICATION NOTE**

### **APP126**

| <b>Revision History</b> |
|-------------------------|
|-------------------------|

| Date     | Author | Description |
|----------|--------|-------------|
| 03-30-17 | DEW    | Setup       |

# Setting the Graphics Lock Feature for MCS-Connect on MCS-TOUCH

Any questions regarding this release, contact: support@mcscontrols.com

Micro Control Systems, Inc. 5580 Enterprise Parkway Fort Myers, Florida 33905 (239)694-0089 FAX: (239)694-0031 www.mcscontrols.com Information contained in this document has been prepared by Micro Control Systems, Inc. and is copyright © protected 2017. Copying or distributing this document is prohibited unless expressly approved by MCS. This app note will explain how to <u>lock the touchscreen</u> into the <u>graphics screen</u> so unauthorized users can't get to the Status screen.

#### Start by Unlocking the Touchscreen.

1. Click on the 'MCS TOOLS' folder on the desktop, 'MEMORY LOCK' sub folder will appear when this file is opened.

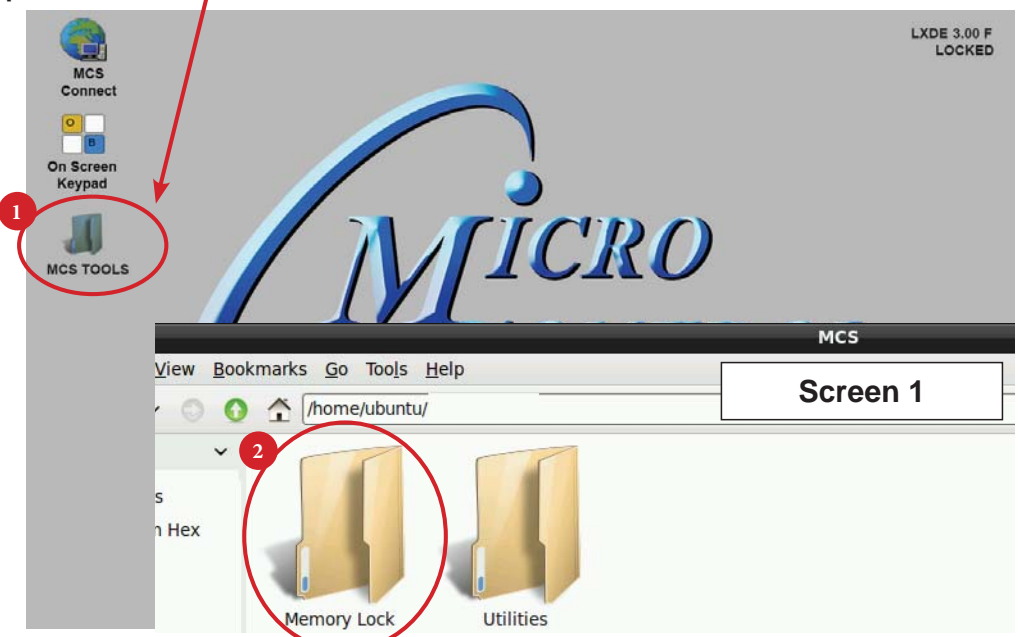

- 2. Double click on the 'Memory lock' folder
- 3. Double click on the 'Unlock Memory' icon

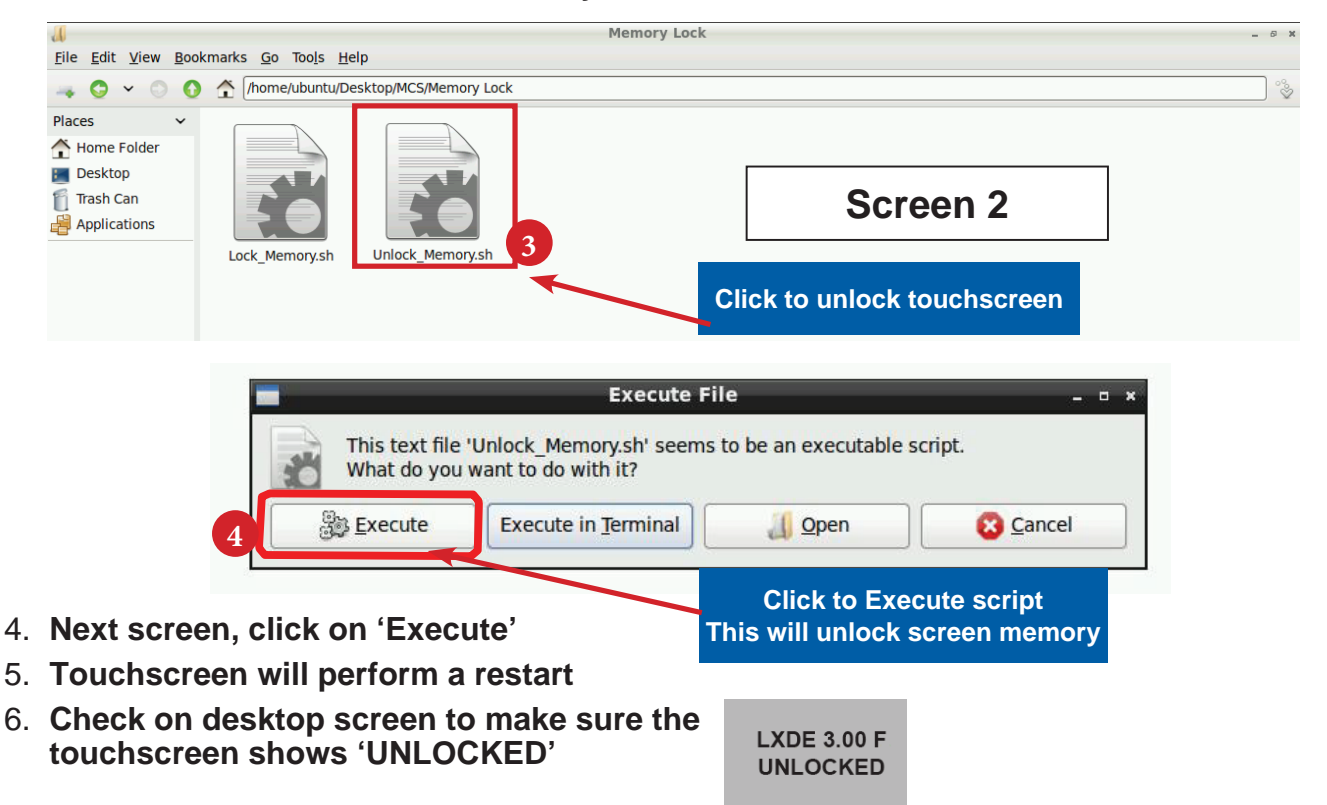

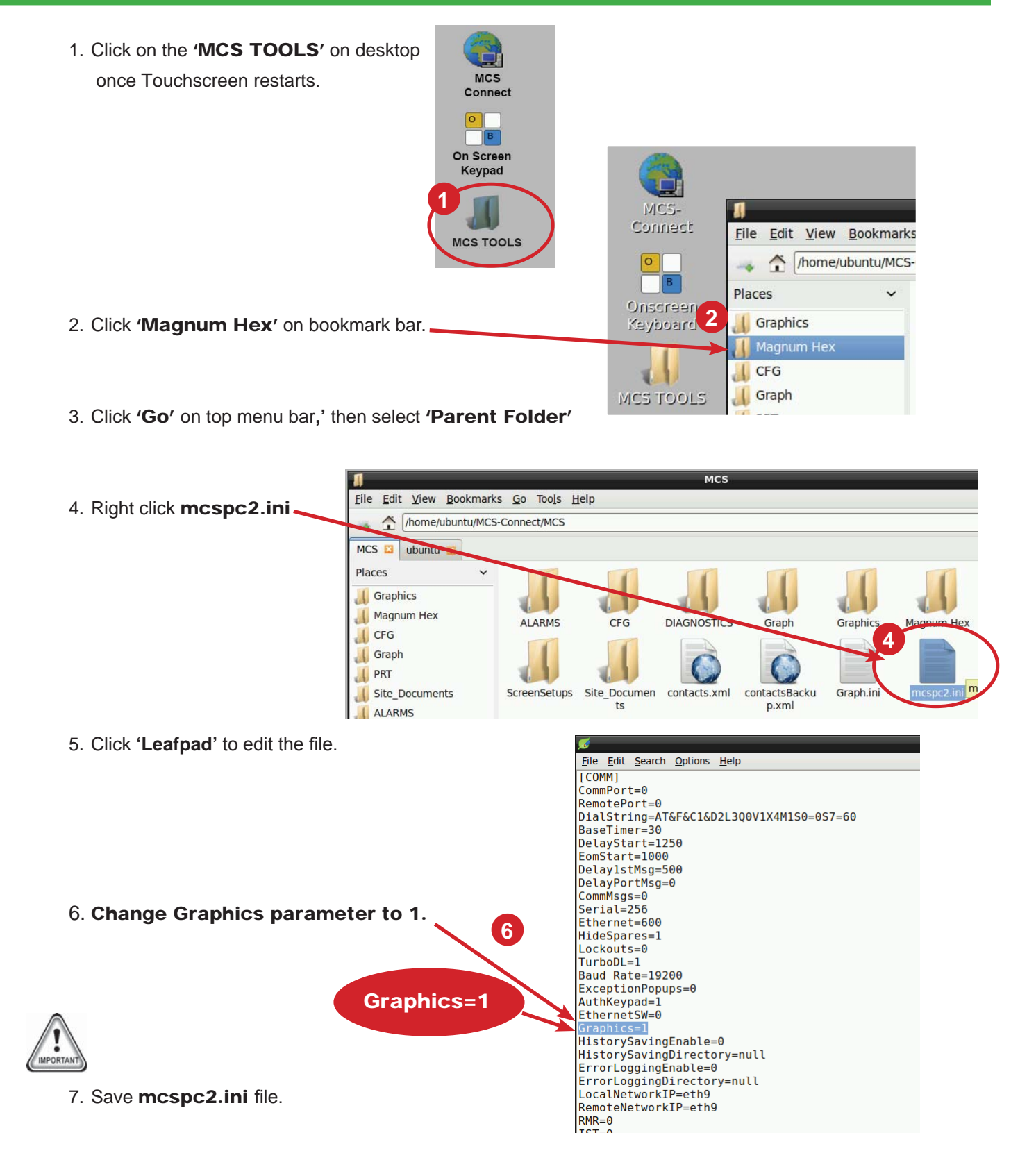

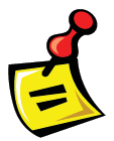

NEXT STEP - RE LOCK TOUCHSCREEN - SEE NEXT PAGE

#### Locking MCS-TOUCH

#### **Re-Locking Touchscreen (follow the 4 steps below)**

- 1. Double click the 'MCS TOOLS' Icon on the Desktop.
- 2. Double click 'Memory Lock' sub directory.
- 3. Double click 'Lock Memory'.
- 4. Click 'EXECUTE'. The touchscreen will reboot.

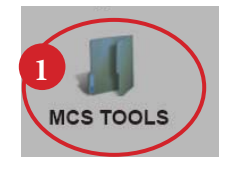

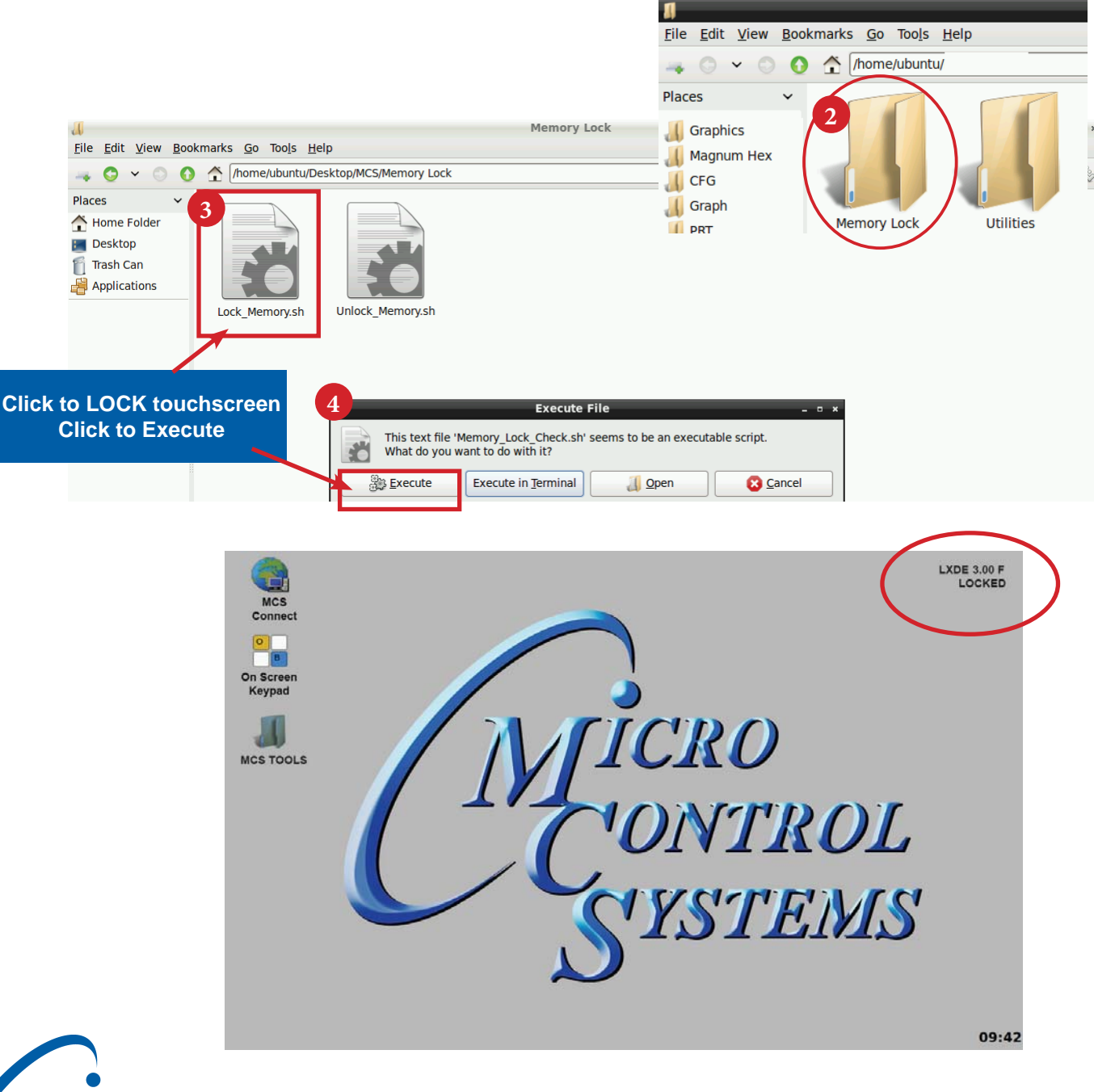

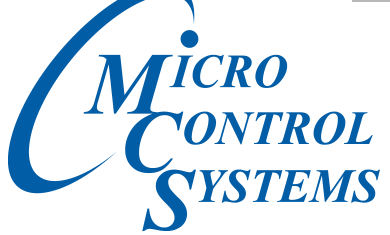

5580 Enterprise Pkwy. Fort Myers, FL 33905 • Office: (239) 694-0089 Fax: (239) 694-0031 • www.mcscontrols.com